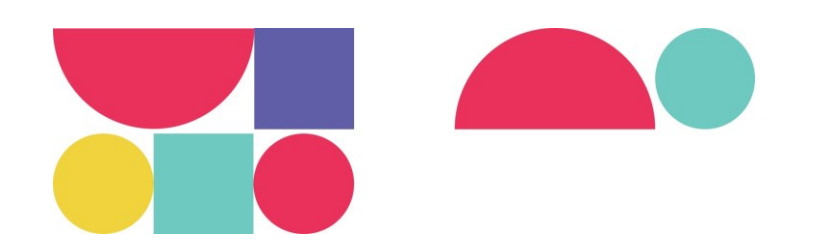

## Jornadas de Acessibilidade e Usabilidade **Digital da AP 2023**

9 e 10 de novembro

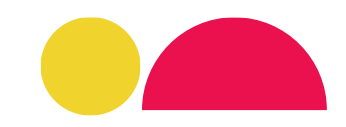

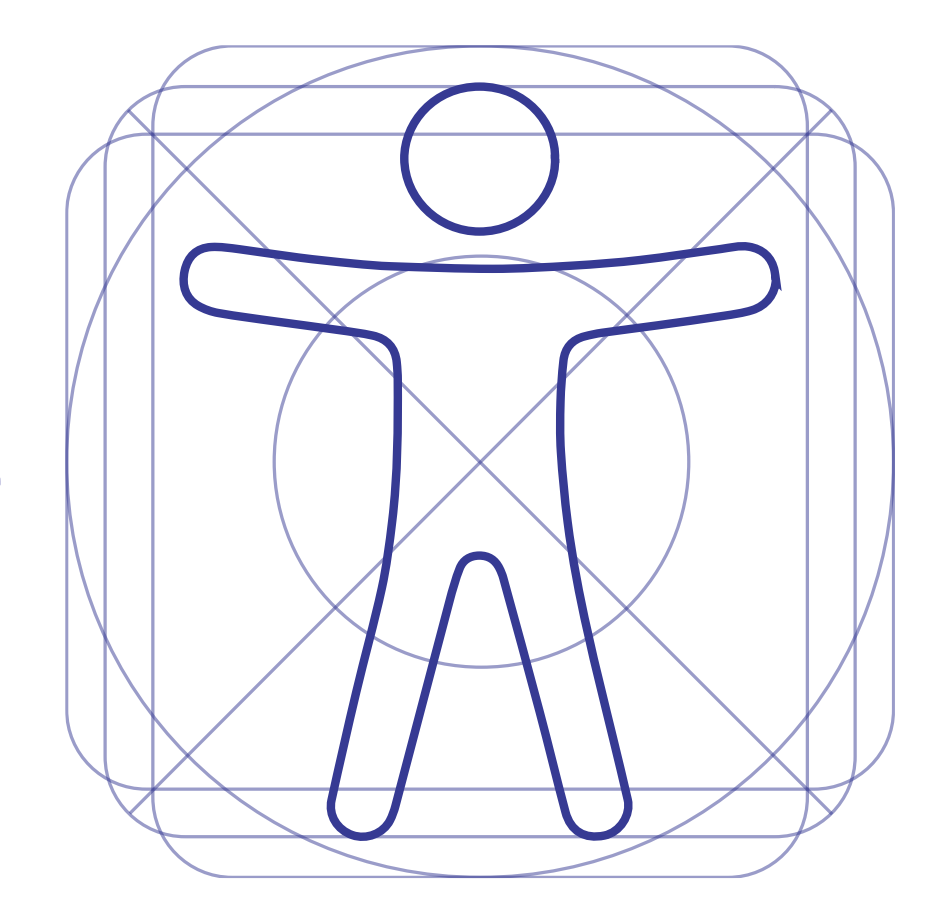

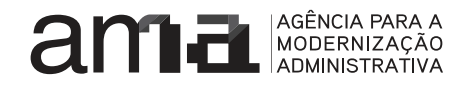

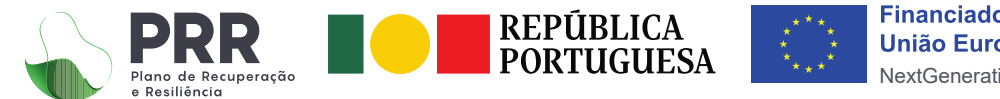

Financiado pela União Europeia NextGenerationEL

Jornadas de Acessibilidade e Usabilidade Digital da AP 2023

## 3 passos para obter uma Declaração de Acessibilidade Conforme

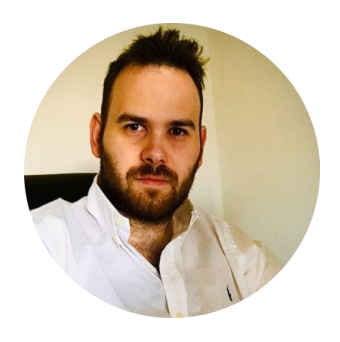

### **Nuno Duarte**

Team Leader UX-UI Designer Equipa de Usabilidade e Conteúdos, TicAPP

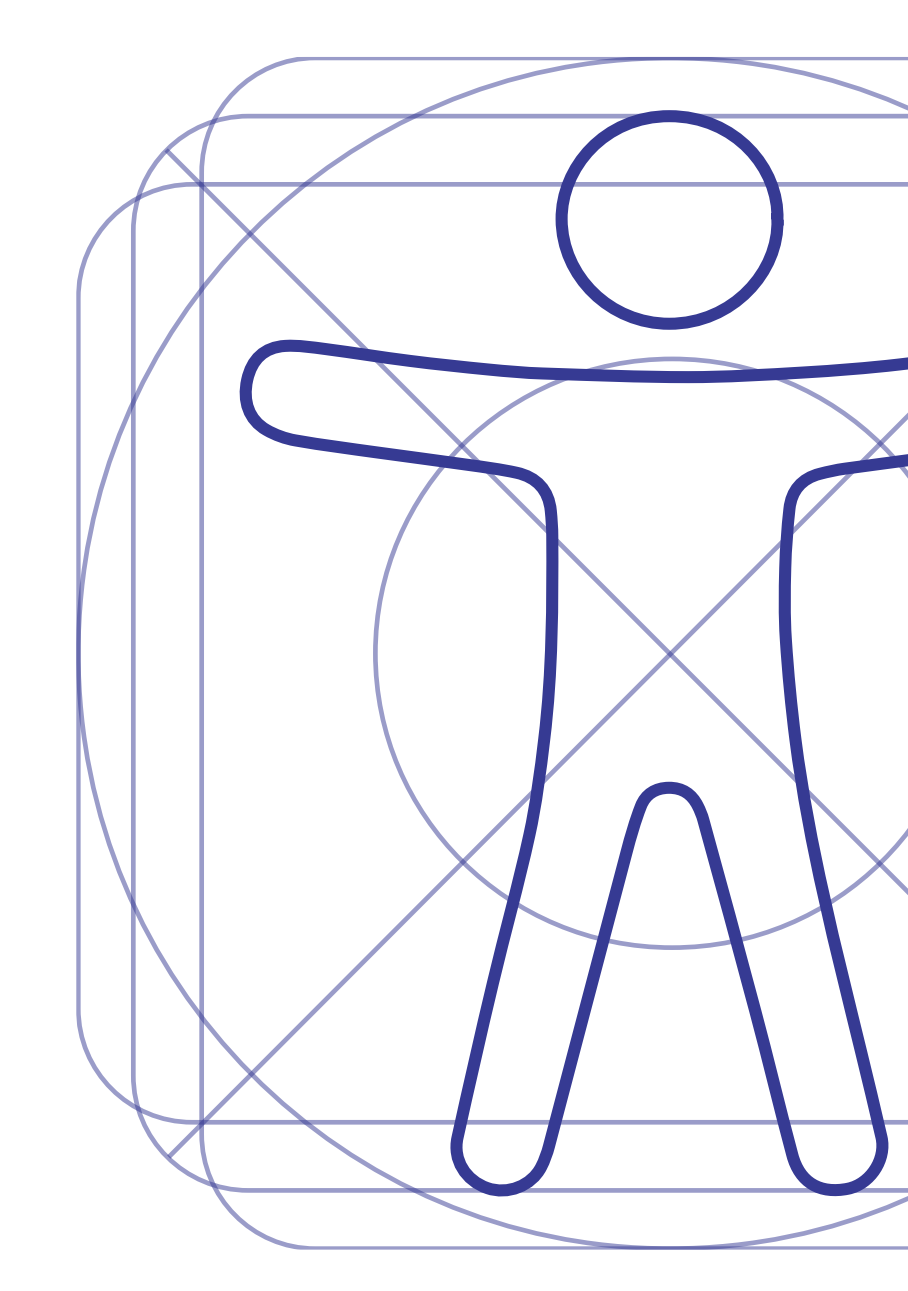

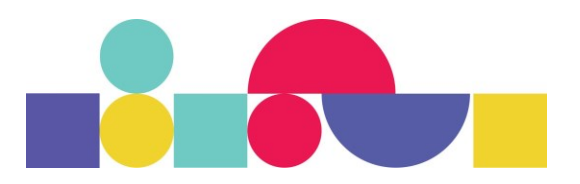

## Porque existe a declaração de acessibilidade web?

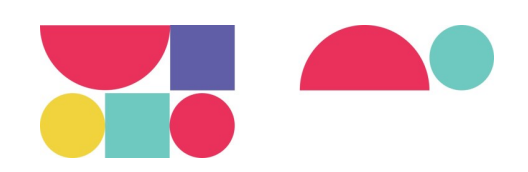

De acordo com o Decreto-Lei nº 83/2018, a partir de 23 de setembro de 2020 todos os sítios Web da Administração Pública passaram a estar obrigados a ter uma Declaração de Acessibilidade Web publicada.

O prazo para o fazer terminou a 23 de setembro de 2020.

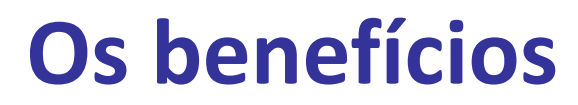

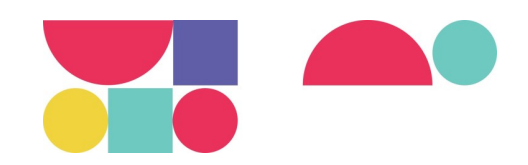

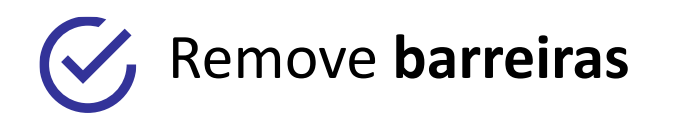

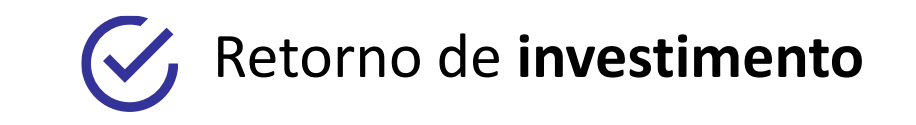

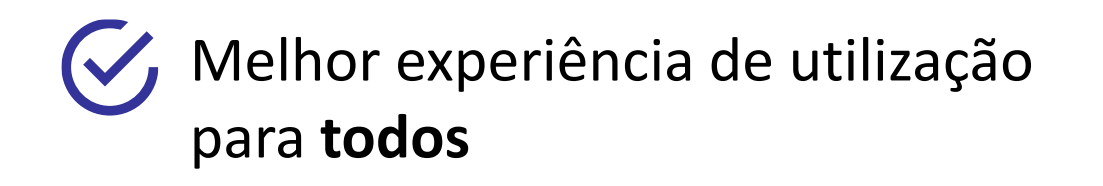

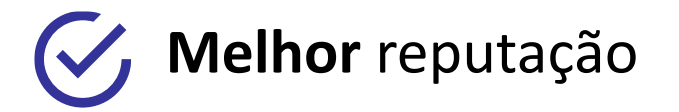

## Ganhar + Ganhar

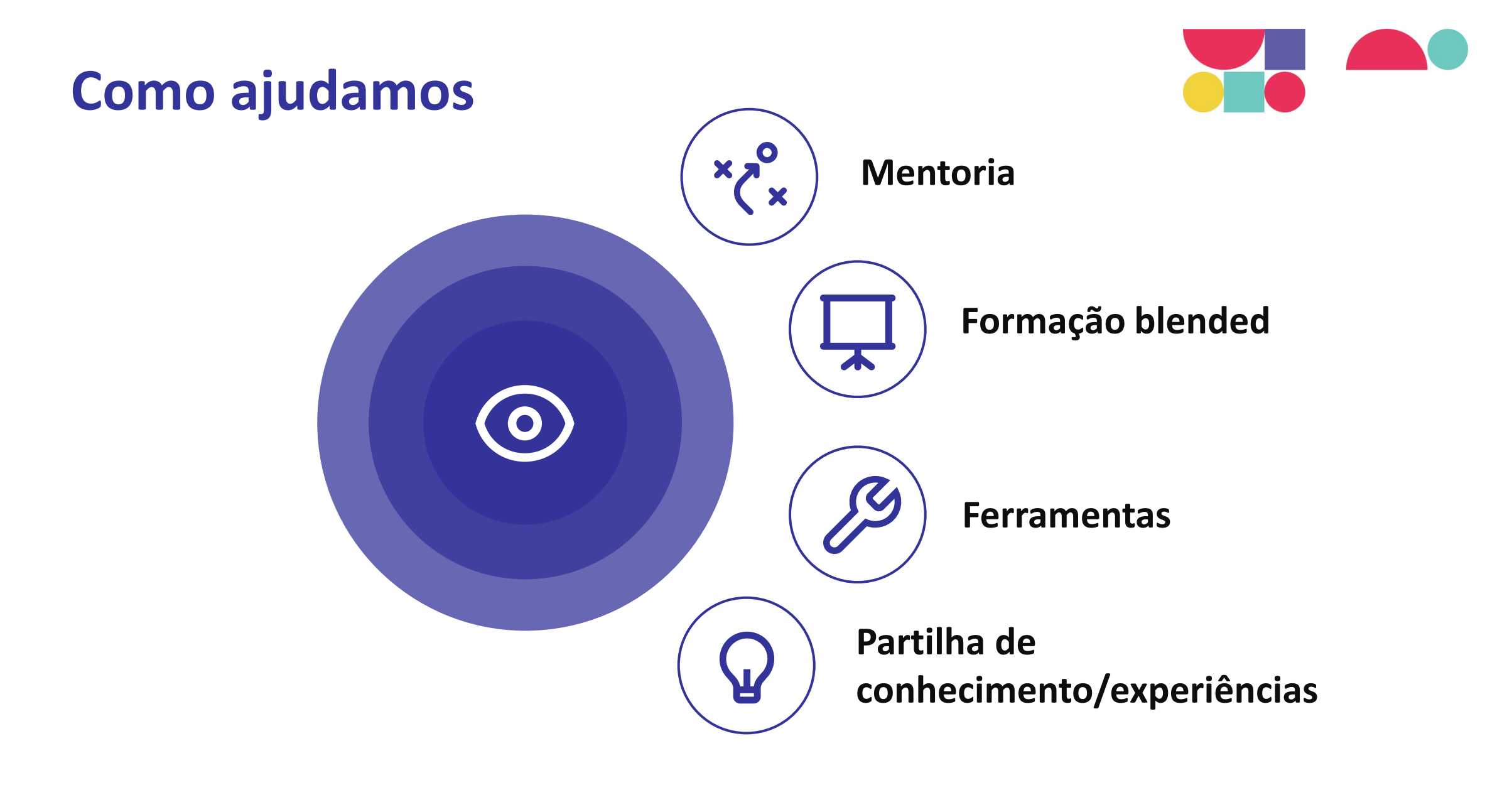

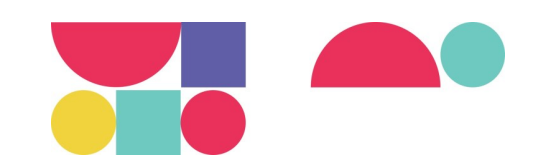

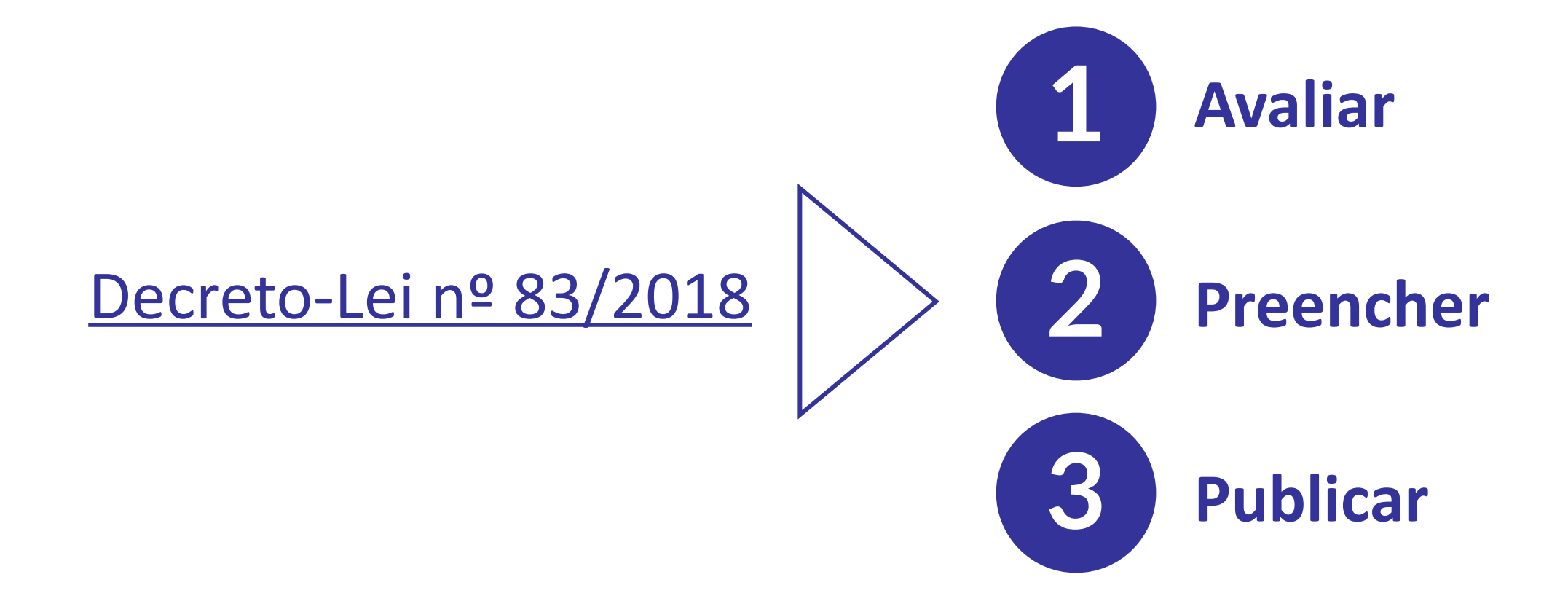

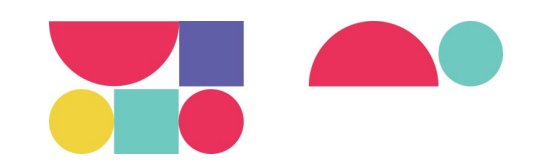

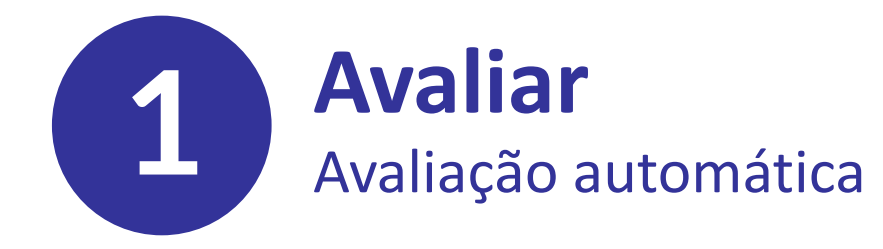

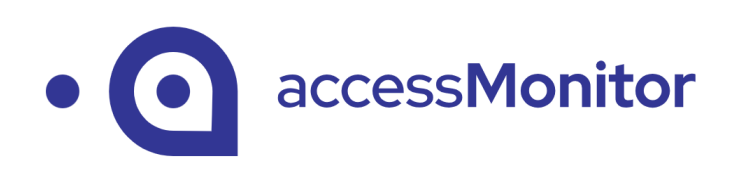

**Rocket Validator** 

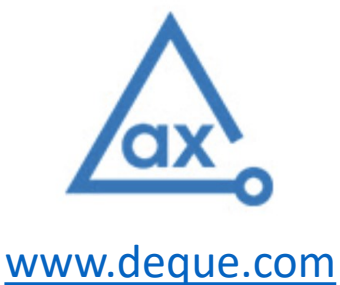

https://accessmonitor.acessibilidade.gov.pt/

https://rocketvalidator.com/

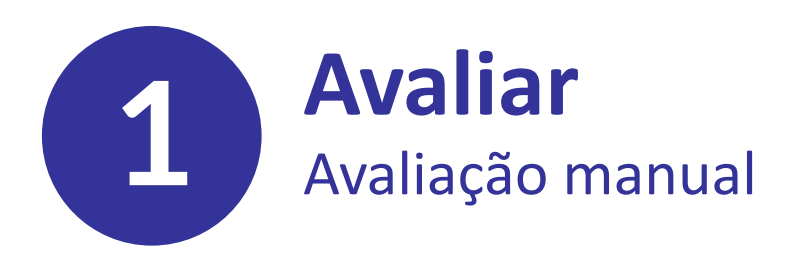

Lista de verificação **"10 aspetos críticos de acessibilidade funcional"** 

https://amagovpt.github.io/kit-

selo/checklists/checklist-10aspetos.html

## **eclaraçao** de Acessibilidade e Usabilidade

Acessibilidade.gov.pt > Gerador

**Instruções** Procedimentos e opções de preenchimento

Uma ferramenta do ecossistema acessibilidade.gov.pt ~

Gerador da Declaração

Passo 1 Informação da entidade

Passo 2 Estado de conformidade

**Passo 3** Elaboração da Declaração

#### Passo 4

Contacto e solicitação de informação relativa ao sítio Web

#### Passo 5

Outras evidências

#### Passo 6

Denúncia de situações de discriminação

#### Instruções

#### Procedimentos e op

Para gerar a Declaração de Acess preenchimento de um formulário pronta a publicar no seu sítio Wel

Assim, para obter a Declaração, d

- Todos os documentos que p estar previamente elaborar para os mesmos, nomeadar
- Relatório da avaliação
- Lista de verificação de acessibilidade funciona
- Listas de verificação de
- Relatório de testes de <u>Ouro</u>.
- Preencher, passo a passo, o preenchimento;
- No final, pode pré-visualiza precisar;

Jornadas de Acessibilidade e Usabilidade Digital da AP 2023

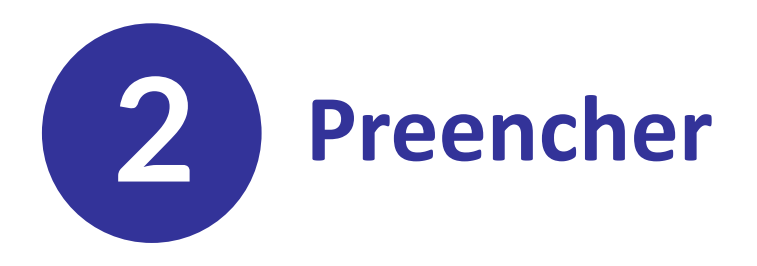

O <u>Gerador WAI-Tools PT v1.5</u> foi desenvolvido pela AMA no âmbito do projeto <u>WAI-Tools</u> – projeto financiado pela Comissão Europeia. O Gerador foi concebido para responder ao modelo da Declaração em uso em Portugal.

Jornadas de Acessibilidade e Usabilidade Digital da AP 2023

#### **Gerador da Declaração** de Acessibilidade e Usabilidade

Acessibilidade.gov.pt > Gerador

# Instruções Ins Procedimentos e opções de preenchimento Par Passo 1 pre Informação da entidade pro Passo 2 1 Estado de conformidade 1 Passo 3 Elaboração da Declaração Passo 4 Contacto e solicitação de informação relativa ao sítio Web

#### Passo 5

Outras evidências

#### Passo 6

Denúncia de situações de discriminação

#### Instruções

#### Procedimentos e op

Para gerar a Declaração de Acess preenchimento de um formulário pronta a publicar no seu sítio We

Assim, para obter a Declaração, d

- Todos os documentos que estar previamente elabora para os mesmos, nomeada
- Relatório da avaliação
- Lista de verificação de acessibilidade funciona
- Listas de verificação de
- Relatório de testes de <u>Ouro</u>.
- Preencher, passo a passo, o preenchimento;
- No final, pode pré-visualiza precisar;

# **3** Publicar

A declaração exportada do Gerador deve ser publicada no sítio Web, numa página com endereço do tipo "https://domíniodo-site/acessibilidade/", "https://domíniodo-site/acessibilidade.html" ou outra extensão usada pelo gestor de conteúdos.

#### **Gerador da Declaração** de Acessibilidade e Usabilidade

Acessibilidade.gov.pt > Gerador

#### **Instruções** Procedimentos e opções de preenchimento

**Passo 1** Informação da entidade

Passo 2 Estado de conformidade

**Passo 3** Elaboração da Declaração

#### Passo 4

Contacto e solicitação de informação relativa ao sítio Web

#### Passo 5

Outras evidências

#### Passo 6

Denúncia de situações de discriminação

#### Instruções

#### Procedimentos e op

Para gerar a Declaração de Acess preenchimento de um formulário pronta a publicar no seu sítio Wel

Assim, para obter a Declaração, d

- Todos os documentos que p estar previamente elaborar para os mesmos, nomeadar
- Relatório da avaliação
- Lista de verificação de acessibilidade funciona
- Listas de verificação de
- Relatório de testes de <u>Ouro</u>.
- Preencher, passo a passo, o preenchimento;
- No final, pode pré-visualiza precisar;

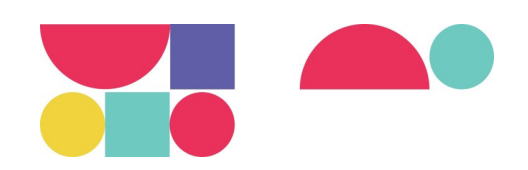

| Plenamente<br>conforme                                                                                                    | Parcialmente<br>conforme                                                                                                    | Não<br>conforme                                                                                                    |
|----------------------------------------------------------------------------------------------------|----------------------------------------------------------------------------------------------------|----------------------------------------------------------------------------------------------------|
| <b>Avaliação automática:</b> ter nota<br>entre 9 e 10 no accessMonitor,<br>em todas as páginas da amostra;                      | <b>Avaliação automática:</b> ter nota<br>abaixo de 9, mas não inferior a 8<br>no accessMonitor, em todas as<br>páginas da amostra;        | <b>Avaliação automática:</b> ter nota<br>abaixo de 8 no accessMonitor,<br>em todas as páginas da amostra;                                        |
| Avaliação manual: cumprir no<br>mínimo 75% dos requisitos da<br>checklist "10 aspetos críticos de<br>acessibilidade funcional". | Avaliação manual: cumprir no<br>mínimo de 50%-75% dos<br>requisitos da checklist "10<br>aspetos críticos de<br>acessibilidade funcional". | Avaliação manual: cumprir<br>abaixo dos 50% da avaliação dos<br>requisitos da checklist "10<br>aspetos críticos de<br>acessibilidade funcional". |

## **Obrigado!**

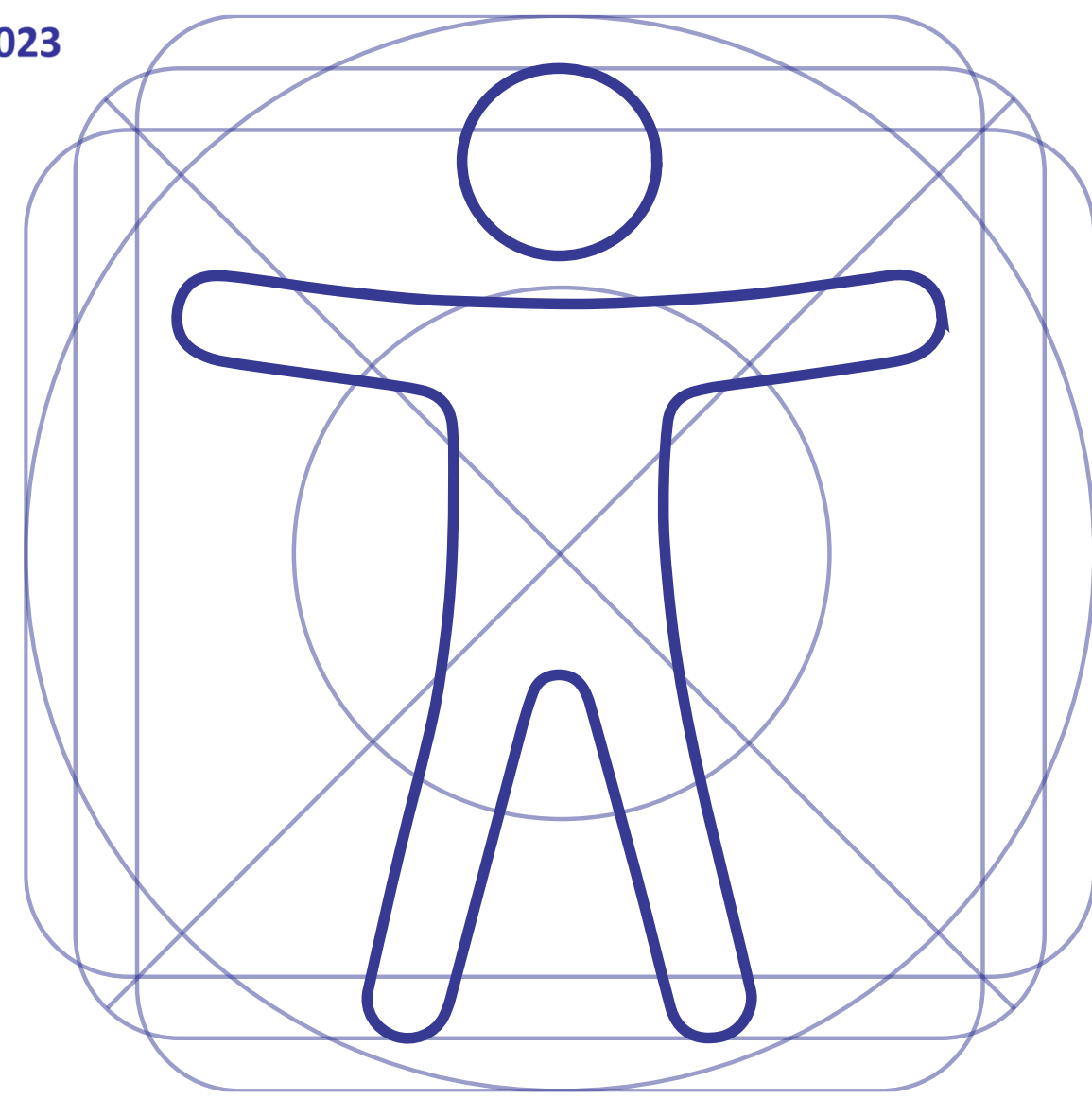

Jornadas de Acessibilidade e Usabilidade Digital da AP 2023